## Anleitung zur Erstellung von Abschlagsrechnungen im Programm BauFaktura

In der Software BauFaktura gibt es verschiedene Möglichkeiten zur Erstellung einer Abschlagsrechnung. Sie können entweder Abschlagszahlungen pauschal oder nach Baufortschritt erstellen. Im Folgenden erläutern wir Ihnen anhand dieser Anleitung, wie Sie dabei vorgehen. Es werden hier drei unterschiedliche Arten erklärt:

- 1. Erstellen von pauschalen, nicht kumulierten Abschlagsrechnungen.
- 2. Erstellen von Abschlagsrechnungen mit Aufmaß aber nicht kumuliert.
- 3. Erstellen von kumulierten Abschlagsrechnungen mit Aufmaß.

## Pauschale, nicht kumulierte Abschlagsrechnung:

Bei dieser Art der Abschlagsrechnung wird nur eine Pauschalposition in das LV-Dokument geschrieben. Bei der Schlussrechnung werden die einzelnen Abschlagsrechnungen dann von dem Gesamtbetrag abgezogen. In unserem Musterprojekt haben wir eine Angebotssumme von 11.351,00 €. Wir erstellen nun zwei Abschlagsrechnungen mit jeweils 5.000 €.

1. Legen Sie über "Neues Dokument (Angebot/Rechnung/…)" eine Abschlagsrechnung an. Im nächsten Fenster klicken Sie unten rechts auf "Weiter ohne Datenübernahme".

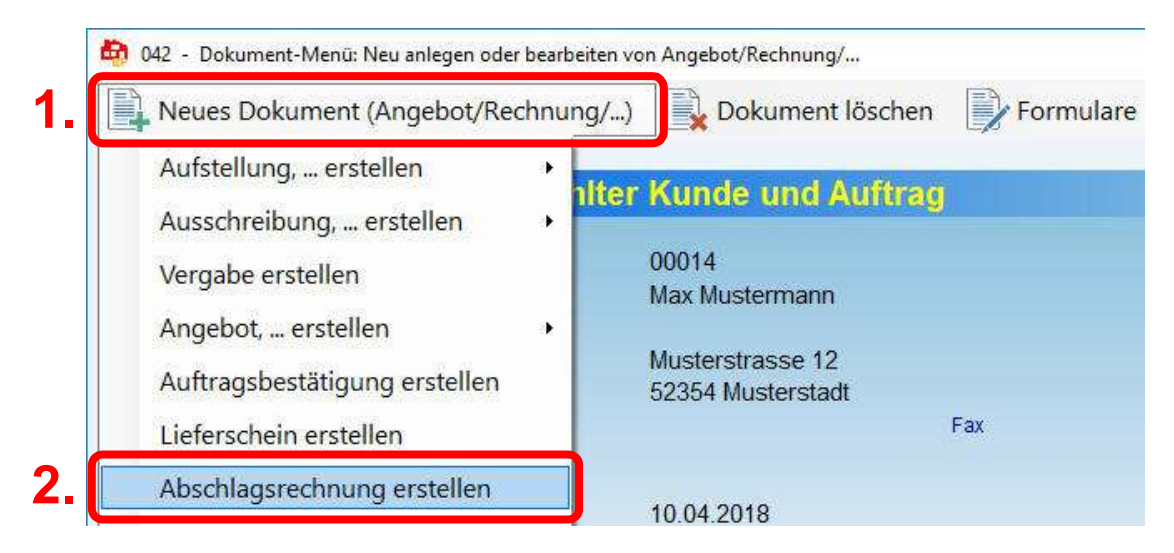

2. Über "Adresse/Kopf/Vortext" können Sie die LV-Bezeichnung (rote Schrift) in "Abschlagsrechnung 1" zur besseren Unterscheidung umbenennen.

| Adresse/Kopf/Vortex | t LV-Aufstellung | Summen/Zuschläge/AZ's | Nachtext       | Skonto/Zahlungsbed./Sonstiges | Drucken/Faxen/EMail |
|---------------------|------------------|-----------------------|----------------|-------------------------------|---------------------|
| Adr-Anrede          | Herr             | ~                     | LV-Typ         | Abschlagsrechnung             |                     |
| Name 1              | Max Mustermann   |                       | LV-Bezeichnung | Abschlagsrechnung 1           |                     |

3. Geben Sie nun eine Pauschalposition von 5.000 € ein.

| 1 | Adres | sse/   | /Ko   | pf/Vo | rtext    | LV-Aufstellung      | Summen/Zuschläge/AZ's           | Nachtext | Skonto/Zahl   | ungsbed  | I./Sonstiges | Drucken/Fax | en/EMail          |
|---|-------|--------|-------|-------|----------|---------------------|---------------------------------|----------|---------------|----------|--------------|-------------|-------------------|
| 0 | Dar   | rstell | llung | nur l | Kurztext | 🔿 2-zeilig 🔿 3-zeil | ig 🔿 4-zeilig 🔿 5-zeilig        | Pos-N    | automatisch n | iummerie | eren         |             | Belegte Zeilen: 2 |
|   | M     | L      | fd    | ZA    | Pos-Nr   | r Art-Nr            | Bezeichnung                     |          |               | Menge    | Einheit      | E-Preis SF  | G-Preis           |
| • |       |        | 1     | P     | 1        |                     | Für bereits geleistete Arbeiten |          |               | 1,00     | Pauscha      | 5000,00     | 5.000,00          |
| * |       |        |       |       |          |                     |                                 |          |               |          |              |             |                   |

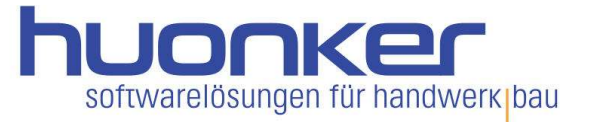

- 4. Auf diese Weise erstellen Sie zu diesem Auftrag noch eine 2. Abschlagsrechnung. Beim Anlegen der 2. Abschlagsrechnung wählen Sie "NEIN - ich möchte keine Datenübernahme" und unten rechts "Weiter ohne Datenübernahme". Wurden alle Abschlagsrechnungen geschrieben legen Sie eine Schlussrechnung an und übernehmen die Daten des Angebotes.
- 5. In der Schlussrechnung wechseln Sie in den Reiter "Summen/Zuschläge/AZ's" und klicken auf die Schaltfläche "AZ aus Auftrag holen". Ihnen werden nun die Dokumente zu diesem Auftrag angezeigt. Wählen Sie die Abschlagsrechnung, die Sie als abzuziehende Abschlagsrechnung übernehmen möchten und klicken auf "Übernahme in die AZ-Aufstellung". Mit der 2. Abschlagsrechnung verfahren Sie auf dieselbe Weise.

| 🛱 037 - BauFaktura - Basisfer                                      | nster Kunde: Max Mustermann;                        | Auftrag: Must      | erauftrag L    | V: Schlussrechnun | 9             |             |              | <u></u>      |             |
|--------------------------------------------------------------------|-----------------------------------------------------|--------------------|----------------|-------------------|---------------|-------------|--------------|--------------|-------------|
| Kunden/Aufträge B                                                  | earbeiten/Kopieren Funkt                            | ionen Sonsti       | iges 🕺 🕺 E     | Einstellungen     | Hilfe/Info    | 达 Ende      |              |              |             |
|                                                                    | 0 🚳 🔏                                               | & 🚺                |                | Î 📐               | <b>R</b> 🖛    | h           | 300          |              |             |
| Adresse/Kopf/Vortext                                               | LV-Aufstellung Sum                                  | men/Zuschläge/A    | Z's Nach       | text Skont        | o/Zahlungsbed | /Sonstiges  | Drucken/F    | axen/EMail   |             |
| Alle LV-Positionen be                                              | rücksichtigen 🖉 🔿 N                                 | lur markierte LV-F | ositionen beri | ücksichtigen      |               | Land (f. V  | Vährung): De | eutschland   | ~           |
|                                                                    |                                                     | Text des Zu        | -/Abschlags    | Prozent / Paus    | hal Wert      |             |              |              |             |
| Zu-/Abschlag 1:                                                    | 11.351,00                                           |                    |                | Prozentual        | <u> </u>      | %           |              |              | 11.351,00   |
| Zu-/Abschlag 2:                                                    | 11.351,00 🗆 aus N                                   | s                  | ~              | Prozentual        | <u> </u>      | %           |              |              | 11.351,00   |
| Zu-/Abschlag 3:                                                    | 11.351,00 🗆 aus N                                   | S                  | ~              | Prozentual        | <u> </u>      | %           | 1            |              | 11.351,00   |
| Teilanforderung:                                                   | 11.351,00                                           |                    |                |                   |               | ~ %         |              |              | 11.351,00   |
| MwSt-Standard:                                                     | 11.351,00                                           | Nettorech          | nung ausstell  | en (§13b UStG)    | 19,00         | ~ %         | 2.156        | 6,69         | 13.507,69   |
| MwSt-Ermässigt:                                                    |                                                     |                    |                |                   | 7,00          | ~ %         |              |              | 13.507,69   |
|                                                                    |                                                     |                    |                |                   |               |             | Rundung      | szuschlag au | uf MwSt.    |
| Brutto-Zu-/Abschl. 1:                                              | 13.507,69                                           |                    | ~              | Prozentual        | ×             | %           |              |              | 13.507,69   |
| Brutto-Zu-/Abschl. 2:                                              | 13.507,69                                           |                    | ~              | Prozentual        | ~             | %           |              |              | 13.507,69   |
|                                                                    |                                                     |                    |                |                   |               | B           | ruttosumme:  |              | 13.507,69   |
| Abzuziehende Absc                                                  | hlagsrechnungen:                                    |                    |                |                   |               |             | Auto         | om. MwStBere | echnung     |
| Lfd Referenz                                                       | Rechn-Bezeichnung                                   | Rechn-Nr           | Re-Datum       | Re-Netto          | Re-MwSt       | Re-Brutt    | o Korr.N     | etto Kor     | rr.MwSt     |
|                                                                    |                                                     |                    |                |                   |               |             |              |              |             |
| <                                                                  | AZ aus Auftrag                                      | j holen            | Summenanze     | eige AZ's         | (Re           | st-) Rechnu | ngs-Summe:   |              | > 13.507,69 |
| <ul> <li>Übernahme der Summen einer</li> <li>Hilfe (F1)</li> </ul> | <b>2</b> ,<br>Vorgängerrechnung in die AZ-Aufstellu | ng                 |                |                   |               | ×           |              |              |             |
| /ählen Sie die Vorgänger-R                                         | Rechnung aus, deren Summen                          | Sie in die AZ-Aufs | tellung überne | ehmen möchten     | 2             |             |              |              |             |
| 0001 Abschlagsrechnu                                               | ing Abschlagsrechnung 1 0                           | 2.04.2018          | ReSumm<br>5950 | ,00 Kommentar     |               |             |              |              |             |
| 0002 Abschlagsrechnu                                               | ing Abschlagsrechnung 2 0                           | 5.04.2018          | 5950           | .00               |               |             |              |              |             |
|                                                                    |                                                     |                    |                |                   |               |             |              |              |             |
|                                                                    | Übernahme in die AZ-Auf                             | stellung           | Zun            | ück ohne Übernahn | 10            | >           |              |              |             |
| 3.                                                                 |                                                     |                    |                |                   |               |             |              |              |             |

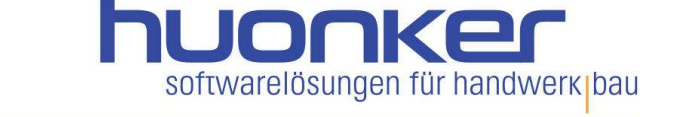

 Die nun angezeigten Abschlagsrechnungen in "Summen/Zuschläge/AZ's" werden vom Bruttobetrag abgezogen und in der Schlussrechnung die "(Rest-) Rechnungs-Summe:" von 1.607,69 € angezeigt.

|                                                    | enster Kunde: Max Muster                                                         | mann; A         | Auftrag: Muste             | rauftrag                             | LV: Schlussrech | hnung                     |                             |              |            |                       | _                     |                        |
|----------------------------------------------------|----------------------------------------------------------------------------------|-----------------|----------------------------|--------------------------------------|-----------------|---------------------------|-----------------------------|--------------|------------|-----------------------|-----------------------|------------------------|
| unden/Aufträge E                                   | 3earbeiten/Kopieren                                                              | Funktionen      | Sonstig                    | jes 🗙                                | Einstellunge    | en H                      | ilfe/Info                   | C Ende       |            |                       |                       |                        |
|                                                    |                                                                                  |                 | 5 🚺                        |                                      | Ê               |                           |                             |              | 300        | -                     | $\bigcirc$            |                        |
| Adresse/Kopf/Vortext                               | LV-Aufstellung                                                                   | Summen/Zi       | uschläge/AZ                | 's Nac                               | htext S         | konto/Zah                 | nlungsbed./S                | onstiges     | Drucken/F  | axe <mark>n/</mark> E | Mail                  |                        |
| Alle LV-Positionen be                              | erücksichtigen                                                                   | O Nur ma        | rkierte LV-P               | ositionen be                         | rücksichtiger   | n                         |                             | Land (f. Wä  | hrung): De | utschla               | ind                   |                        |
|                                                    |                                                                                  |                 | Text des Zu-               | Abschlags                            | Prozent / P     | auschal                   | Wert                        |              |            |                       |                       |                        |
| Zu-/Abschlag 1:                                    | 11.351,00                                                                        |                 |                            | ~                                    | Prozentua       | l ~                       |                             | %            |            |                       | 1                     | 1. <mark>3</mark> 51,0 |
| Zu-/Abschlag 2:                                    | 11.351,00                                                                        | aus NS          |                            | ~                                    | Prozentual      | I ~                       |                             | %            |            |                       | 1                     | 1.351,                 |
| Zu-/Abschlag 3:                                    | 11.351,00                                                                        | aus NS          |                            | ~                                    | Prozentual      | l ~                       |                             | %            |            |                       | 1                     | 1.351,                 |
| Teilanforderung:                                   | 11.351,00                                                                        |                 |                            |                                      |                 |                           |                             | ~ %          |            | 1                     | 1                     | 1.351,4                |
| MwSt-Standard:                                     | 11.351,00                                                                        | C               | ] Nettorech                | nung ausste                          | llen (§13b U    | StG)                      | 19,00                       | ~ %          | 2.156      | ,69                   | 1:                    | 3.5 <b>07</b> ,4       |
| MwSt-Ermässigt:                                    |                                                                                  |                 |                            |                                      |                 |                           | 7.00                        | - %          |            |                       | 1:                    | 3.507.                 |
|                                                    |                                                                                  |                 |                            |                                      |                 |                           |                             |              | Rundungs   | szuschla              | ag <mark>auf</mark> M | wSt.                   |
| Brutto-Zu-/Abschl. 1:                              | 13.507,69                                                                        |                 |                            | ~                                    | Prozentual      | <u> </u>                  |                             | %            |            |                       | 1:                    | 3.507,6                |
| 3rutto-Zu-/Abschl. 2:                              | 13.507,69                                                                        |                 |                            | ~                                    | Prozentual      | ×                         |                             | %            |            |                       | 1:                    | 3.5 <b>07</b> ,        |
|                                                    |                                                                                  |                 |                            |                                      |                 |                           |                             | Brut         | tosumme:   |                       | 1;                    | 3.507,                 |
|                                                    |                                                                                  |                 |                            |                                      |                 |                           |                             |              | Autor      | m. MwSt               | -Berechnu             | ing                    |
| Abzuziehende Abs                                   | chlagsrechnungen:                                                                |                 |                            |                                      |                 |                           |                             | De Deutte    | Korr Ne    | etto                  | Korr.Mv               | vSt                    |
| Lfd Referenz                                       | chlagsrechnungen:<br>Rechn-Bezeichnung                                           |                 | Rechn-Nr                   | Re-Datum                             | Re-Ne           | tto                       | Re-MwSt                     | Re-Brullo    |            |                       |                       |                        |
| Lfd Referenz                                       | chlagsrechnungen:<br>Rechn-Bezeichnung<br>Abschlagsrechnung                      | 1               | Rechn-Nr<br>00040          | Re-Datum                             | n Re-Ne         | tto<br>5000,00            | Re-MwSt<br>950,00           | 5950         | ,00        |                       |                       |                        |
| Lfd Referenz<br>0001<br>2 0002                     | chlagsrechnungen:<br>Rechn-Bezeichnung<br>Abschlagsrechnung<br>Abschlagsrechnung | 1<br>1 (<br>2 ( | Rechn-Nr<br>00040<br>00041 | Re-Datum<br>02.04.2018<br>05.04.2018 | Re-Ne           | tto<br>5000,00<br>5000,00 | Re-MwSt<br>950,00<br>950,00 | 5950<br>5950 | ,00        |                       |                       |                        |
| Lfd Referenz<br>0001<br>2 0002                     | chlagsrechnungen:<br>Rechn-Bezeichnung<br>Abschlagsrechnung<br>Abschlagsrechnung | 1 (<br>2 (      | Rechn-Nr<br>00040<br>00041 | Re-Datum<br>02.04.2018<br>05.04.2018 | Re-Ne           | tto<br>5000,00<br>5000,00 | Re-MwSt<br>950,00<br>950,00 | 5950<br>5950 | ,00        |                       |                       |                        |
| Lfd Referenz<br>0001<br>2 0002                     | chlagsrechnungen:<br>Rechn-Bezeichnung<br>Abschlagsrechnung<br>Abschlagsrechnung | 1 1<br>2 1      | Rechn-Nr<br>00040<br>00041 | Re-Datum<br>02.04.2018<br>05.04.2018 | Re-Ne           | tto<br>5000,00<br>5000,00 | Re-MwSt<br>950,00<br>950,00 | 5950<br>5950 | ,00        |                       |                       |                        |
| Lfd     Referenz       1     0001       2     0002 | chlagsrechnungen:<br>Rechn-Bezeichnung<br>Abschlagsrechnung<br>Abschlagsrechnung | 1 1<br>2 1      | Rechn-Nr<br>00040<br>00041 | Re-Datum<br>02.04.2018<br>05.04.2018 | Re-Ne           | tto<br>5000,00<br>5000,00 | Re-MwSt<br>950,00<br>950,00 | 5950<br>5950 | ,00        |                       |                       |                        |
| Lfd     Referenz       1     0001       2     0002 | chlagsrechnungen:<br>Rechn-Bezeichnung<br>Abschlagsrechnung<br>Abschlagsrechnung | 1 (<br>2 1      | Rechn-Nr<br>00040<br>00041 | Re-Datum<br>02.04.2018<br>05.04.2018 | Re-Ne           | tto<br>5000,00<br>5000,00 | Re-MwSt<br>950,00<br>950,00 | 5950<br>5950 | ,00<br>,00 |                       |                       |                        |

Abschlagsrechnungen mit Aufmaß (nach Baufortschritt) jedoch nicht kumuliert:

Bei dieser Art der Abschlagsrechnung werden die Massen übernommen, die zu der betreffenden Abschlagsrechnung erfasst wurden. Die Aufmaße werden von einer Abschlagsrechnung auf die nächste übertragen, jedoch wird nur der Abschnitt berechnet, der zu der Abschlagsrechnung gehört. In die Schlussrechnung werden die gesamten Aufmaß Abschnitte übernommen und berechnet. Die Abschlagsrechnungen werden erst in der Schlussrechnung berücksichtigt.

- 1. Legen Sie über "Neues Dokument (Angebot/Rechnung/…)" eine Abschlagsrechnung an. Im nächsten Fenster klicken Sie unten rechts auf "Weiter ohne Datenübernahme".
- 2. Über "Adresse/Kopf/Vortext" können Sie die LV-Bezeichnung (rote Schrift) in "Abschlagsrechnung 1" zur besseren Unterscheidung umbenennen.
- 3. In der LV-Aufstellung, in welcher bereits Positionen ohne Mengen erfasst oder kopiert wurden, klicken Sie nun oben auf die Massenermittlung (hier in unserem Beispiel das "chronologisches Aufmaß") und erfassen die Massen zum 1. Bauabschnitt. In der Spalte "ZA", tragen Sie ein "A" für einen neuen Abschnitt ein und in der Spalte "PosNr" die fortlaufende Nummer des Abschnittes.

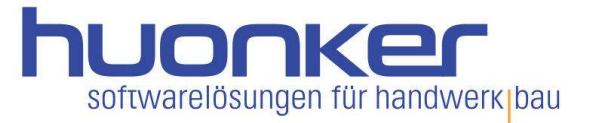

| 7  | 120 - Ma | assener | mittlun | g/Aufmaß - chrono | ologisch                    |            |     |        |                  |     |         |      |
|----|----------|---------|---------|-------------------|-----------------------------|------------|-----|--------|------------------|-----|---------|------|
| Au | fmass-N  | Menü    | Ma      | rkierte Zeilen    | Sonstiges 📑 Druckmenü 💡     | Hilfe (F1) |     |        |                  |     |         |      |
| u  | fmass-   | Aufs    | tellur  | ig:               |                             |            |     |        |                  |     |         |      |
| Ĩ  | Nr       | Ма      | ZA      | PosNr             | Bezeichnung                 | Kommentar  | Fml | Faktor | Berechnung       | Spz | Messgeh | Einh |
|    | 1        |         | A       | 1                 | ### Beginn Bauabschnitt ### | AZ 1       |     |        |                  |     |         |      |
|    | 2        |         | M       | 1                 | Fachwerkmauerwerk           |            |     |        | 15,00*12,00*0,70 |     | 126,00  | cbm  |
|    |          | -       | 5.4     | 2                 | Abbruch von Betondecke 20cm |            |     |        | 2.00*3.00*5.00   |     | 30.00   | m3   |
|    | 3        |         | IVI     | 2                 | Thomach you betonacene zoem |            |     |        |                  |     |         |      |

Schließen Sie das Aufmaß und wählen im nächsten Fenster den Abschnitt aus, der berechnet und in das LV übernommen werden soll. Dann "Berechnen und Übernahme".

4. Erstellen Sie über "Neues Dokument (Angebot/Rechnung/…)" die nächste Abschlagsrechnung und übernehmen Sie dieses Mal die Daten der vorhergehenden Abschlagsrechnung. Wählen Sie "JA - ich möchte Daten übernehmen", setzen den Haken bei "Mengenspalte (samt Direkt-Mengenberechnung) löschen". Die LV-Positionen werden dann übernommen, jedoch bleibt die Mengenspalte leer.

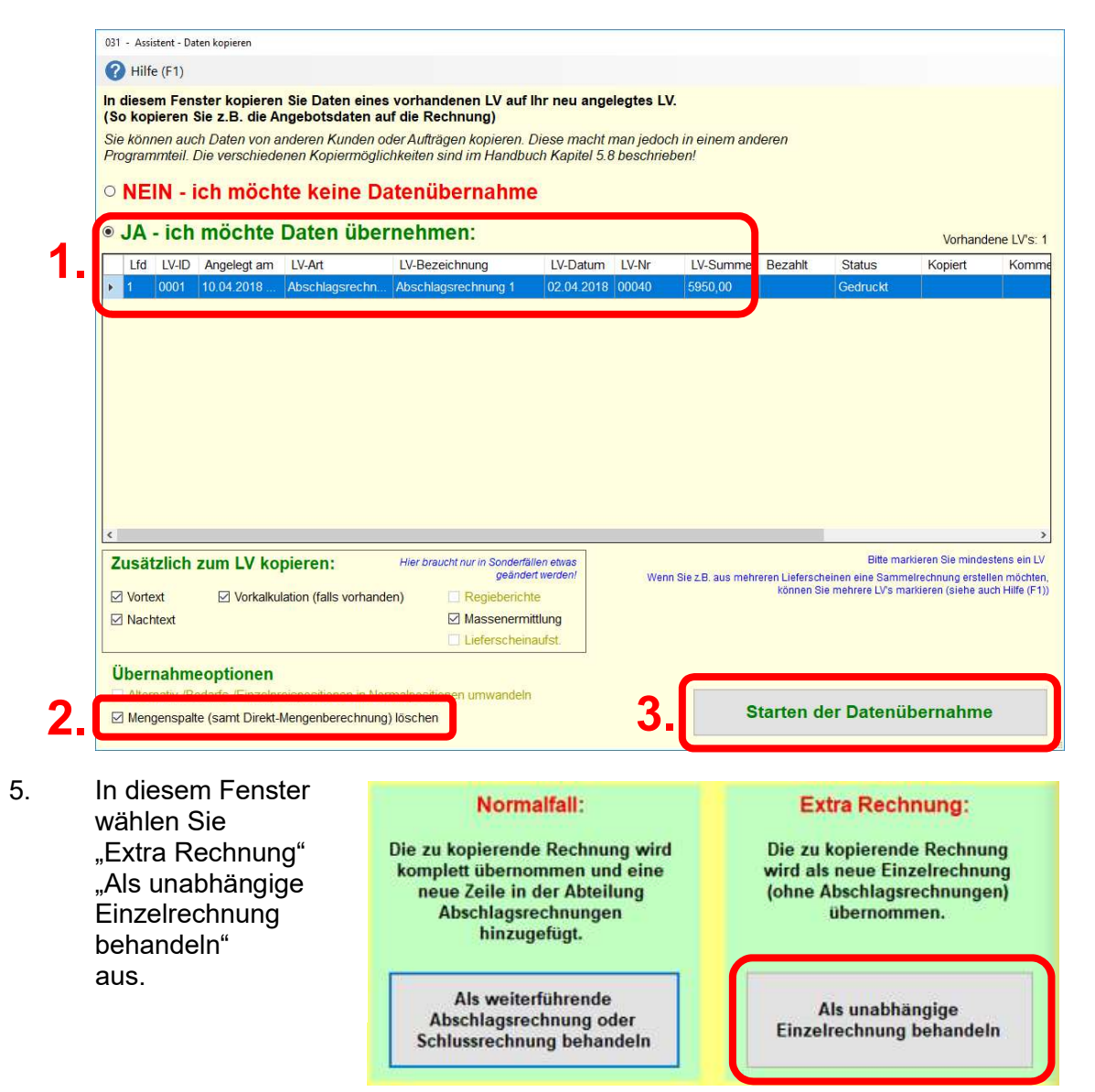

6. Legen Sie im chronologischen Aufmaß einen weiteren Abschnitt (siehe Schritt 3) für die nächste Abschlagsrechnung an. Erfassen Sie das Aufmaß.

Beim Schließen übernehmen Sie nur den Abschnitt zu der Abschlagsrechnung.

| Alle Abschnitte markieren                                                                                                    | l fd           | Übernahme                                      | Bauabschnitt                                         | Kurzkommentar                                             |
|----------------------------------------------------------------------------------------------------|----------------|------------------------------------------------|------------------------------------------------------|-----------------------------------------------------------|
| Alle Abschnitte markieren Alle Markierungen entfernen                                                                                                    | 1              |                                                | 1                                                    | AZ 1                                                      |
| Alle Abschnitte markieren Alle Markierungen entfernen                                                                                                    | 2              |                                                | 2                                                    | AZ 2                                                      |
| T NEW T NEW WITH TYPE T THE THE TYPE THE THE TYPE THE TYPE THE T |                | \                                              |                                                      |                                                           |
|                                                                                                    | Alle           | Abschnitte mar                                 | rkieren Alle M                                       | Markierungen entfernen                                    |
| Berechnen und Übernahme<br>Die zu übernehmenden Bauabschnitte                                                                                                    | Alle ,<br>Bere | Abschnitte mar<br>chnen und l<br>übernehmenden | rkieren Alle M<br>Ü <b>bernahme</b><br>Bauabschnitte | Markierungen entfernen<br>Keine Berechnung /<br>Übernahme |

Auf diese Weise können Sie weitere Abschlagsrechnungen erstellen und im chronologischen Aufmaß Abschnitte zu den bisher bestehenden Abschlagsrechnungen anlegen. So haben Sie immer einen Überblick über die erfassten Abschnitte mit Aufmaß, zu den jeweiligen Abschlagsrechnungen.

- 7. Erstellen Sie am Ende die Schlussrechnung und übernehmen alle Daten, wie zuvor bei den Abschlagsrechnungen. Erfassen Sie nun das Aufmaß zum letzten Bauabschnitt und übernehmen Sie alle Massen bei der "Berechnung und Übernahme".
- 8. Anschließend übernehmen Sie die Abschlagsrechnungen unter "Summen/Zuschläge/AZ's" in die Liste der abzuziehenden Abschlagsrechnungen (siehe Schritt 5 in "Pauschale, nicht kumulierte Abschlagsrechnung").

## Kumulierte Abschlagsrechnungen mit Aufmaß:

Auf diese Weise wird die vorhergehende Abschlagsrechnung auf die nächste Abschlagsrechnung mit der LV-Aufstellung übernommen. Wenn ein Aufmaß vorhanden ist, wird auch das erstellte Aufmaß übertragen, damit es dort weitergeführt wird.

- 1. Legen Sie über "Neues Dokument (Angebot/Rechnung/…)" eine Abschlagsrechnung an. Über "Adresse/Kopf/Vortext" können Sie die LV-Bezeichnung (rote Schrift) in "Abschlagsrechnung 1" zur besseren Unterscheidung umbenennen.
- 2. Schreiben Sie Ihre Rechnung so wie gewohnt. Ermitteln Sie die Menge über das Aufmaß. Sie können auch hier Abschnitte anlegen. Schließen Sie das Aufmaß und wählen alle Abschnitte aus, die berechnet und in das LV-Dokument übernommen werden sollen. Übernehmen Sie die Daten mit "Berechnen und Übernahme".
- Erstellen Sie über "Neues Dokument (Angebot/Rechnung/…)" die nächste Abschlagsrechnung und übernehmen die Daten der vorhergehenden Abschlagsrechnung. Wählen Sie "JA - ich möchte Daten übernehmen:".

| P Hilfe (F1)            diesem Fenster kopieren Sie Daten eines vorhandenen LV auf Ihr neu angelegtes LV.             So kopieren Sie z.B. die Angebotsdaten auf die Rechnung)             ie können auch Daten von anderen Kunden oder Aufträgen kopieren. Diese macht man jedoch in einem anderen         rogrammteil. Die verschiedenen Kopiermöglichkeiten sind im Handbuch Kapitel 5.8 beschrieben!             NEIN - ich möchte keine Datenübernahme             JA - ich möchte Daten übernehmen:             Lfd            Lfd            Lfd            Lfd            Logelegt am             Lfd            Logeschlagsrechn            Abschlagsrechnung             Logeschlagsrechn            D2.042018             Lid            Logeschlagsrechn            D2.042018             Lid            Lid            Lid            Lid            Lid            Lid            Lid            Lid            Lid            Lid            Lid                                                                                                    | ilfe (F1) sem Fenster kopieren Sie Daten eines vorhandenen LV auf Ihr neu angelegtes LV. opieren Sie z.B. die Angebotsdaten auf die Rechnung) nnen auch Daten von anderen Kunden oder Aufträgen kopieren. Diese macht man jedoch in einem anderen ammteil. Die verschiedenen Kopiermöglichkeiten sind im Handbuch Kapitel 5.8 beschrieben! EIN - ich möchte keine Datenübernahme A - ich möchte Daten übernehmen: Vorhandene LV: d LV-ID Angelegt am LV-Art LV-Bezeichnung LV-Datum LV-Nr LV-Summe Bezahlt Status Kopiert Kor 10.001 10.04.2018., Abschlagsrechn., Abschlagsrechnung 1 02.04.2018 00040 753152,43                           | Hilfe (F1)<br>liesem Fenster kopieren Sie Daten eines vorhandenen LV auf Ihr neu angelegtes LV.<br>kopieren Sie z.B. die Angebotsdaten auf die Rechnung)<br>können auch Daten von anderen Kunden oder Aufträgen kopieren. Diese macht man jedoch in einem anderen<br>grammteil. Die verschiedenen Kopiermöglichkeiten sind im Handbuch Kapitel 5.8 beschrieben!<br>NEIN - ich möchte keine Datenübernahme<br>IA - ich möchte Daten übernehmen:<br>Lfd LV-ID Angelegt am LV-Art LV-Bezeichnung LV-Datum LV-Nr LV-Summe Bezahlt Status Kopiert K<br>1 0001 10.04.2018 Abschlagsrechn Abschlagsrechnung 1 02.04.2018 00040 753152,43<br>Bearbeitet                                                                                                    | -                                                                                                | sistent - Dau                                       | en kopieren                                                                |                                   |                                                                                                    |                                                               |           |                    |                             |                                                                        |                                                                |                                   |
|----------------------------------------------------------------------------------------------------|----------------------------------------------------------------------------------------------------|----------------------------------------------------------------------------------------------------|--------------------------------------------------------------------------------------------------|-----------------------------------------------------|----------------------------------------------------------------------------|-----------------------------------|----------------------------------------------------------------------------------------------------|---------------------------------------------------------------|-----------|--------------------|-----------------------------|------------------------------------------------------------------------|----------------------------------------------------------------|-----------------------------------|
| diesem Fenster kopieren Sie Daten eines vorhandenen LV auf Ihr neu angelegtes LV.         So kopieren Sie z.B. die Angebotsdaten auf die Rechnung)         ie können auch Daten von anderen Kunden oder Aufträgen kopieren. Diese macht man jedoch in einem anderen rogrammteil. Die verschiedenen Kopiermöglichkeiten sind im Handbuch Kapitel 5.8 beschrieben!         NEIN - ich möchte keine Datenübernahme         JA - ich möchte Daten übernehmen:         Vorhandene L <sup>1</sup> Lfd       LV-Dat Magelegt am         Lfd       LV-Art         Lfd       LV-Dat Magelegt am         1       0001       10.04.2018         Abschlagsrechn       Abschlagsrechnung 1       02.04.2018         00040       753152,43       Bearbeitet                                                                                                    | sem Fenster kopieren Sie Daten eines vorhandenen LV auf Ihr neu angelegtes LV.<br>opieren Sie z.B. die Angebotsdaten auf die Rechnung)<br>innen auch Daten von anderen Kunden oder Aufträgen kopieren. Diese macht man jedoch in einem anderen<br>nammteil. Die verschiedenen Kopiermöglichkeiten sind im Handbuch Kapitel 5.8 beschrieben!<br>EIN - ich möchte keine Datenübernahme<br>A - ich möchte Daten übernehmen:<br>Vorhandene LV:<br>d LV-ID Angelegt am LV-Art LV-Bezeichnung LV-Datum LV-Nr LV-Summe Bezahlt Status Kopiert Kor<br>10.001 10.04.2018 . Abschlagsrechn. Abschlagsrechnung 1 02.04.2018 00040 753152,43 Bearbeitet | liesem Fenster kopieren Sie Daten eines vorhandenen LV auf Ihr neu angelegtes LV.<br>kopieren Sie z.B. die Angebotsdaten auf die Rechnung)<br>können auch Daten von anderen Kunden oder Aufträgen kopieren. Diese macht man jedoch in einem anderen<br>grammteil. Die verschiedenen Kopiermöglichkeiten sind im Handbuch Kapitel 5.8 beschrieben!<br>NEIN - ich möchte keine Datenübernahme<br>IA - ich möchte Daten Übernehmen:<br>Lfd LV-ID Angelegt am LV-Art LV-Bezeichnung LV-Datum LV-Nr LV-Summe Bezahlt Status Kopiert K<br>1 0001 10.04.2018 Abschlagsrechn Abschlagsrechnung 1 02.04.2018 00040 753152,43 Bearbeitet                                                                                                    | ? Hil                                                                                            | lfe (F1)                                            |                                                                            |                                   |                                                                                                    |                                                               |           |                    |                             |                                                                        |                                                                |                                   |
| bit Kopieren such Daten von anderen Kunden oder Aufträgen kopieren. Diese macht man jedoch in einem anderen rogrammteil. Die verschiedenen Kopiermöglichkeiten sind im Handbuch Kapitel 5.8 beschrieben!         NEIN - ich möchte keine Datenübernahme         JA - ich möchte Daten übernehmen:         Vorhandene Li         Ltd       LV-Dt Angelegt am         Ltd       LV-Datum         1       0001         10.04 2018       Abschlagsrechn         Abschlagsrechn       Abschlagsrechnung 1         02.04.2018       00040         753152,43       Bearbeitet                                                                                                    | A - ich möchte baten übernehmen:     Vorhandene LV:     d LV-ID Angelegt am LV-Art LV-Bezeichnung 1 02:04:2018 00040 753152;43     Bearbeitet                                                                                                    | können auch Daten von anderen Kunden oder Aufträgen kopieren. Diese macht man jedoch in einem anderen<br>grammteil. Die verschiedenen Kopiermöglichkeiten sind im Handbuch Kapitel 5.8 beschrieben!<br>NEIN - ich möchte keine Datenübernahme<br>JA - ich möchte Daten übernehmen:<br>Lfd LV-ID Angelegt am LV-Art LV-Bezeichnung LV-Datum LV-Nr LV-Summe Bezahlt Status Kopiert K<br>1 0001 10.04.2018 Abschlagsrechn Abschlagsrechnung 1 02.04.2018 00040 753152,43<br>Bearbeitet                                                                                                    | n dies                                                                                           | em Fens                                             | ter kopieren                                                               | Sie Daten eines                   | vorhandenen LV au                                                                                       | if lhr neu ange                                               | legtes L\ | Ι.                 |                             |                                                                        |                                                                |                                   |
| NEIN - ich möchte keine Datenübernahme         JA - ich möchte Daten übernehmen:         Vorhandene L         Lfd       LV-Datum         1       0001       10.04 2018         Abschlagsrechn       Abschlagsrechnung 1       02.04 2018       00040                                                                                                    |                                                                                                    | Normen daen Jack Parken von die der Andregen Robierten Robierten Robierten Barbeiten Barbeiten anderen Anderen Anderen Kopiermöglichkeiten sind im Handbuch Kapitel 5.8 beschrieben!           NEIN - ich möchte keine Daten übernehmen:         Vorhandene L           JA - ich möchte Daten übernehmen:         Vorhandene L           Lfd         LV-ID         Angelegt am         LV-Art         LV-Bezeichnung         LV-Datum         LV-Nr         LV-Summe         Bezahlt         Status         Kopiert         K           1         0001         10.04 2018         Abschlagsrechnung 1         02.04 2018         00040         753152,43         Bearbeitet                                                                                                    | Sie kör                                                                                          | non auci                                            | h Daten von a                                                              | nderen Kunden og                  | ler Auffrägen konjeren                                                                                  | Diese macht i                                                 | nan iador | h in oinom an      | doron                       |                                                                        |                                                                |                                   |
| NEIN - ich möchte keine Datenübernahme         JA - ich möchte Daten übernehmen:       Vorhandene L'         Lfd       LV-ID       Angelegt am       LV-Art       LV-Bezeichnung       LV-Datum       LV-Nr       LV-Summe       Bezahlt       Status       Kopiert       Ko         1       0001       10.04.2018       Abschlagsrechnung 1       02.04.2018       00040       753152,43       Bearbeitet       Mathematical Status                                                                                                    | EIN - ich möchte keine Datenübernahme<br>A - ich möchte Daten übernehmen:<br>UV-Datum LV-Nr LV-Summe Bezahlt Status Kopiert Kor<br>0001 10.04.2018., Abschlagsrechn., Abschlagsrechnung 1 02.04.2018 00040 753152,43 Bearbeitet                                                                                                    | NEIN - ich möchte keine Datenübernahme<br>JA - ich möchte Daten übernehmen:<br>Lfd LV-ID Angelegt am LV-Art LV-Bezeichnung LV-Datum LV-Nr LV-Summe Bezahlt Status Kopiert K<br>1 0001 10.04.2018 Abschlagsrechn Abschlagsrechnung 1 02.04.2018 00040 753152,43 Bearbeitet                                                                                                    | Progra                                                                                           | mmteil. D                                           | ie verschiede                                                              | nen Kopiermöglic                  | hkeiten sind im Handl                                                                                   | buch Kapitel 5.8                                              | beschrie  | ben!               | ueren                       |                                                                        |                                                                |                                   |
| JA - ich möchte Daten übernehmen:       Vorhandene L'         Lfd       LV-ID       Angelegt am       LV-Art       LV-Bezeichnung       LV-Datum       LV-Nr       LV-Summe       Bezahlt       Status       Kopiert       Ku         1       0001       10.04.2018       Abschlagsrechn       Abschlagsrechnung 1       02.04.2018       00040       753152,43       Bearbeitet       Market                                                                                                    | LV- Ich möchte Daten übernehmen:       Vorhandene LV         4       ich möchte Daten übernehmen:       Vorhandene LV         4       LV-ID       Angelegt am       LV-Art       LV-Bezeichnung       LV-Datum       LV-Nr       LV-Summe       Bezahlt       Status       Kopiert       Kori         0001       10.04.2018       Abschlagsrechn       Abschlagsrechnung 1       02.04.2018       00040       753152,43       Bearbeitet       Mathematical Status       Kopiert       Kopiert                                                                                                    | JA - ich möchte Daten übernehmen:       Vorhandene L         Lfd       LV-D       Angelegt am       LV-Art       LV-Bezeichnung       LV-Datum       LV-Nr       LV-Summe       Bezahlt       Status       Kopiert       K         1       0001       10.04.2018       Abschlagsrechn       Abschlagsrechnung 1       02.04.2018       00040       753152,43       Bearbeitet       Mark                                                                                                    |                                                                                                  | IN 5                                                | ah mäah                                                                    | to kaina Da                       | tonübernehm                                                                                             |                                                               |           |                    |                             |                                                                        |                                                                |                                   |
| JA - ich möchte Daten übernehmen:       Vorhandene Li         Lfd       LV-ID       Angelegt am       LV-Art       LV-Bezeichnung       LV-Datum       LV-Nr       LV-Summe       Bezahlt       Status       Kopiert       Ko         1       0001       10.04.2018       Abschlagsrechnung 1       02.04.2018       00040       753152,43       Bearbeitet       Mathematical and the second second secon | A - ich möchte Daten übernehmen:       Vorhandene LV         d       LV-ID       Angelegt am       LV-Art       LV-Bezeichnung       LV-Datum       LV-Nr       LV-Summe       Bezahlt       Status       Kopiert       Kori         0001       10.04.2018       Abschlagsrechn       Abschlagsrechnung 1       02.04.2018       00040       753152,43       Bearbeitet       Model                                                                                                    | UA - ich möchte Daten übernehmen:       Vorhandene L         Lfd       LV-D       Angelegt am       LV-Art       LV-Bezeichnung       LV-Datum       LV-Nr       LV-Summe       Bezahlt       Status       Kopiert       K         1       0001       10.04.2018       Abschlagsrechn       Abschlagsrechnung 1       02.04.2018       00040       753152,43       Bearbeitet       Monte and the second second sec                                                     |                                                                                                  | - IN - I                                            | ch moch                                                                    | te keine Da                       | tenubernann                                                                                             | ie                                                            |           |                    |                             |                                                                        |                                                                |                                   |
| Lfd         LV-D         Angelegt am         LV-Art         LV-Bezeichnung         LV-Datum         LV-Nr         LV-Summe         Bezahlt         Status         Kopiert         Ko           1         0001         10.04 2018         Abschlagsrechn         Abschlagsrechnung 1         02.04 2018         00040         753152,43         Bearbeitet         Bearbeitet                                                                                                    | d LV-ID Angelegt am LV-Art LV-Bezeichnung LV-Datum LV-Nr LV-Summe Bezahlt Status Kopiert Kor<br>0001 10.04.2018 Abschlagsrechn Abschlagsrechnung 1 02.04.2018 00040 753152,43 Bearbeitet                                                                                                    | Lfd     LV-ID     Angelegt am     LV-Art     LV-Bezeichnung     LV-Datum     LV-Nr     LV-Summe     Bezahlt     Status     Kopiert     K       1     0001     10.04.2018     Abschlagsrechn     Abschlagsrechnung 1     02.04.2018     00040     753152,43     Bearbeitet     Image: Comparison of the comparison of the comparison of | JA                                                                                               | - ich                                               | möchte                                                                     | Daten über                        | nehmen:                                                                                                 |                                                               |           |                    |                             |                                                                        | Vorhand                                                        | ene LV                            |
| 1 0001 10.04.2018 Abschlagsrechn Abschlagsrechnung 1 02.04.2018 00040 753152,43 Bearbeitet                                                                                                    | 0001 10.04.2018 Abschlagsrechn Abschlagsrechnung 1 02.04.2018 00040 753152,43 Bearbeitet                                                                                                    | 1 0001 10.04.2018 Abschlagsrechn Abschlagsrechnung 1 02.04.2018 00040 753152,43 Bearbeitet                                                                                                    | Lfd                                                                                              | LV-ID                                               | Angelegt am                                                                | LV-Art                            | LV-Bezeichnung                                                                                          | LV-Datum                                                      | LV-Nr     | LV-Summe           | Bezahlt                     | Status                                                                 | Kopiert                                                        | Kor                               |
|                                                                                                    |                                                                                                    |                                                                                                    | 1                                                                                                | 0001                                                | 10 04 2018                                                                 | Abschlagsrechn                    | Abschlagsrechnung 1                                                                                     | 02 04 2018                                                    | 00040     | 753152 43          |                             | Bearbeitet                                                             |                                                                |                                   |
|                                                                                                    |                                                                                                    |                                                                                                    |                                                                                                  |                                                     |                                                                            |                                   |                                                                                                    |                                                               |           |                    |                             |                                                                        |                                                                |                                   |
|                                                                                                    |                                                                                                    |                                                                                                    |                                                                                                  |                                                     |                                                                            |                                   |                                                                                                    |                                                               |           |                    |                             |                                                                        |                                                                |                                   |
|                                                                                                    |                                                                                                    |                                                                                                    |                                                                                                  |                                                     |                                                                            |                                   |                                                                                                    |                                                               |           |                    |                             |                                                                        |                                                                |                                   |
|                                                                                                    |                                                                                                    |                                                                                                    |                                                                                                  |                                                     |                                                                            |                                   |                                                                                                    |                                                               |           |                    |                             |                                                                        |                                                                |                                   |
|                                                                                                    |                                                                                                    |                                                                                                    |                                                                                                  |                                                     |                                                                            |                                   |                                                                                                    |                                                               |           |                    |                             |                                                                        |                                                                |                                   |
|                                                                                                    |                                                                                                    |                                                                                                    |                                                                                                  |                                                     |                                                                            |                                   |                                                                                                    |                                                               |           |                    |                             |                                                                        |                                                                |                                   |
|                                                                                                    |                                                                                                    |                                                                                                    |                                                                                                  |                                                     |                                                                            |                                   |                                                                                                    |                                                               |           |                    |                             |                                                                        |                                                                |                                   |
|                                                                                                    |                                                                                                    |                                                                                                    |                                                                                                  |                                                     |                                                                            |                                   |                                                                                                    |                                                               |           |                    |                             |                                                                        |                                                                |                                   |
|                                                                                                    |                                                                                                    |                                                                                                    |                                                                                                  |                                                     |                                                                            |                                   |                                                                                                    |                                                               |           |                    |                             |                                                                        |                                                                |                                   |
|                                                                                                    |                                                                                                    |                                                                                                    |                                                                                                  |                                                     |                                                                            |                                   |                                                                                                    |                                                               |           |                    |                             |                                                                        |                                                                |                                   |
|                                                                                                    |                                                                                                    |                                                                                                    |                                                                                                  |                                                     |                                                                            |                                   |                                                                                                    |                                                               |           |                    |                             |                                                                        |                                                                |                                   |
|                                                                                                    |                                                                                                    |                                                                                                    |                                                                                                  |                                                     |                                                                            |                                   |                                                                                                    |                                                               |           |                    |                             |                                                                        |                                                                |                                   |
|                                                                                                    |                                                                                                    |                                                                                                    |                                                                                                  |                                                     |                                                                            |                                   |                                                                                                    |                                                               |           |                    |                             |                                                                        |                                                                |                                   |
|                                                                                                    |                                                                                                    |                                                                                                    |                                                                                                  |                                                     |                                                                            |                                   |                                                                                                    |                                                               |           |                    |                             |                                                                        |                                                                |                                   |
|                                                                                                    |                                                                                                    |                                                                                                    | 1                                                                                                |                                                     |                                                                            |                                   |                                                                                                    |                                                               |           |                    |                             |                                                                        |                                                                |                                   |
| Zupäärlich zum LV konieran:                                                                                                    | Rife markieren Sie mindestens                                                                                                    | Riffe markieren Sie mindestens                                                                                                    | 2110                                                                                             | italiah -                                           |                                                                            | nieroni                           | Hing braucht over in Sonder                                                                             | fillion obuss                                                 |           |                    |                             | Bitte ma                                                               | strieren Sie minde                                             | stens e                           |
| Eilfe markieren Sie mindestens ogeändert werden!         Bilte markieren Sie mindestens ogeändert werden!                                                                                                    | ätzlich zum LV kopieren:         Hier braucht nur in Sonderfällen etwas<br>geändert werden!         Bilte markieren Sie mindestens ei<br>geändert werden!                                                                                                    | Isätzlich zum LV kopieren: Hier braucht nur in Sonderfällen etwas Bitte markieren Sie mindestens<br>geändet werden/<br>Wenn Sie ZB, aus mehreren Lieferscheinen eine Sammelrechnung erstellen mit                                                                                                    | Zusä                                                                                             | itzlich a                                           | zum LV ko                                                                  | pieren:                           | Hier braucht nur in Sonder<br>geän                                                                      | fällen etwas<br>dert werden!                                  | Wan       | n Sie z B. aus meh | reren Liefersch             | Bitte ma                                                               | arkieren Sie minde                                             | stens e                           |
| Zusätzlich zum LV kopieren:         Hier braucht nur in Sonderfällen etwas<br>geändert werden!         Bilte markieren Sie mindestens<br>geändert werden!           Z Vortext         Vortkalkulation (falls vorhanden)         Regieberichte         Wenn Sie z.B. aus mehreren Lieferscheinen eine Sammelrechnung erstellen mö<br>kömen Sie mehrere LV's markferen (siehe auch Hilf                                                                                                    | ätzlich zum LV kopieren:         Hier braucht nur in Sonderfällen etwas<br>.geändert werden!         Bitte markleren Sie mindestens e<br>.geändert werden!           Wenn Sie z.B. aus mehreren Lieferscheinen eine Sammelrechnung erstellen mör<br>können Sie mehrere LV's markleren (siehe auch Hitter)         Wenn Sie z.B. aus mehreren Lieferscheinen eine Sammelrechnung erstellen mör                                                                                                    | Bitte markieren Sie mindestens<br>geändert werden/<br>Vortext:         Vortext:       Vorkalkulation (falls vorhanden)                                                                                                    | Zusä                                                                                             | itzlich a                                           | zum LV ko                                                                  | pieren:                           | Hier braucht nur in Sonder<br>geän<br>2n) Regisberge                                                    | fällen etwas<br>dert werden!                                  | Wen       | n Sie z.B, aus meh | reren Liefersci<br>können S | Bitte ma<br>heinen eine Samn<br>ie mehrere LV's m                      | arkieren Sie minde<br>neirechnung erste<br>arkieren (siehe at  | stens e<br>llen mö<br>uch Hilfe   |
| Zusätzlich zum LV kopieren:       Hier braucht nur in Sonderfällen etwas<br>geändert verden!       Bilte markieren Sie mindestens ein<br>geändert verden!         2 Vortext:       ✓ Vorkalkulation (falls vorhanden)       Regieberichte         3 Nochert       ✓ Vorkalkulation (falls vorhanden)       Regieberichte                                                                                                    | ätzlich zum LV kopieren:       Hier braucht nur in Sonderfällen etwas<br>geändert werden!       Bilte markieren Sie mindestens e<br>Wenn Sie z.B. aus mehreren Lieferscheinen eine Sammeirschnung erstellen mör<br>können Sie mehrere LV's markieren (siehe auch Hilfs<br>können Sie mehrere LV's markieren (siehe auch Hilfs                                                                                                    | Isätzlich zum LV kopieren: Hier braucht nur in Sonderfällen etwas<br>geändert werden! Wenn Sie z.B. aus mehreren Lieferscheinen eine Sammelrechnung erstellen mit<br>Vortext ☑ Vorkalkulation (falls vorhanden)                                                                                                    | <<br>Zusä<br>⊠ Vort                                                                              | itzlich a                                           | zum LV ko<br>⊠ Vorkalku                                                    | pieren:                           | Hier braucht nur in Sonder<br>geän<br>an) Regebenic                                                     | fällen etwas<br>dert werden<br>chte                           | Wen       | n Sie z.B. aus meh | reren Liefersch<br>können S | Bitte ma<br>heinen eine Samm<br>ie mehrere LV's m                      | arkieren Sie minde<br>neirechnung erste<br>arkieren (siehe ar  | stens e<br>lien mö<br>uch Hilfe   |
| Zusätzlich zum LV kopieren:       Hier braucht nur in Sonderfällen etwas<br>geändert werden!       Bitte markieren Sie mindestens o<br>geändert werden!         2 Vortext       Vortext       Vorkalkulation (falls vorhanden)       Regieberichte<br>Massenermittlung                                                                                                    | ätzlich zum LV kopieren:       Hier braucht nur in Sonderfällen etwas<br>geändert werden!       Bilte markieren Sie mindestens et<br>geändert werden!         rtext       ☑ Vorkalkulation (falls vorhanden)       ☐ Regieberichte<br>chtext       Wenn Sie z.B. aus mehreren Lieferscheinen eine Sammelrechnung erstellen mä<br>können Sie mehrere LV's markieren (siehe auch Hilf                                                                                                    | Isätzlich zum LV kopieren:       Hier braucht nur in Sonderfallen etwas geändert werden/         Isätzlich zum LV kopieren:       Hier braucht nur in Sonderfallen etwas geändert werden/         Vortext       Vortkalkulation (falls vorhanden)       Regieberichte         Vachtext       Massenermittlung                                                                                                    | <<br>Zusä<br>⊠ Vort<br>⊠ Nac                                                                     | itzlich a<br>text<br>chtext                         | zum LV ko<br>⊠ Vorkalku                                                    | pieren:<br>lation (falls vorhande | Hier braucht nur in Sonder<br>geän<br>en) Regieberic<br>Massenerr                                       | rfällen etwas<br>dert werdent<br>chte<br>mittlung             | Wen       | n Sie z.B. aus meh | reren Liefersch             | Bitte ma<br>heinen eine Samm<br>le mehrere LV's m                      | arkieren Sie minde<br>nelfechnung erste<br>aarkieren (siehe at | estens e<br>llen mö<br>uch Hilfi  |
| Zusätzlich zum LV kopieren:       Hier braucht nur in Sonderfällen etwas<br>geändert werden!       Bitte markieren Sie mindestens o<br>geändert werden!         Z Vortext       Vorkalkulation (falls vorhanden)       Regieberichte         Z Nachtext       Massenermittlung         Lieferscheinaufst.       Lieferscheinaufst.                                                                                                    | ätzlich zum LV kopieren:         Hier braucht nur in Sonderfällen eines geändert werden!         Bitte markleren Sie mindestens eine Sammeirechnung erstellen mör           rtext         Ø Vorkalkulation (falls vorhanden)         Regieberichte chtext         Können Sie mehrere LV's markleren (siehe auch Hilfe chtext                                                                                                    | ISätzlich zum LV kopieren: Hier braucht nur in Sonderfallen etwas<br>geändert werden/<br>Vortext: ☑ Vorkalkulation (falls vorhanden)   Regieberichte<br>Nachtext   ☑ Massenermittlung<br>□ Lieferscheinaufst                                                                                                    | <ul> <li>Zusä</li> <li>✓ Vori</li> <li>✓ Nac</li> </ul>                                          | itzlich a<br>text<br>chtext                         | zum LV ko<br>⊠ Vorkalku                                                    | pieren:<br>lation (falls vorhande | Hier braucht nur in Sonder<br>geän<br>an) Regieberic<br>Ø Massenerr<br>Liefersche                       | fällen etwas<br>dert werden<br>chte<br>mittlung<br>innufst.   | Wen       | n Sie z.B. aus meh | reren Liefersch<br>können S | Bitte ma<br>heinen eine Samm<br>ie mehrere LV's m                      | arkleren Sie minde<br>nelrechnung erste<br>arkleren (siehe at  | stens e<br>llen mö<br>uch Hilfe   |
| Zusätzlich zum LV kopieren:       Hier braucht nur in Sonderfällen etwas<br>geändert verden!       Bilte markieren Sie mindestens of<br>geändert verden!         2 Vortext       ✓ Vorkalkulation (falls vorhanden)       Regieberichte<br>Massenermittlung         2 Nachtext       ✓ Massenermittlung                                                                                                    | ätzlich zum LV kopieren:       Hier braucht nur in Sonderfällen etwas<br>geändert werden!       Bilte markieren Sie mindestens e<br>Wenn Sie z.B. aus mehreren Lieferscheinen eine Sammeirechnung erstellen mör<br>können Sie mehrere LV's markieren (siehe auch Hilfs<br>chtext         ✓ Vorkalkulation (falls vorhanden)       Regieberichte<br>Massenermittlung<br>Lieferscheinaufst.                                                                                                    | Isätzlich zum LV kopieren: Hier braucht nur in Sonderfällen etwas<br>geändert werden!<br>Vortext Vortkalkulation (falls vorhanden) Regieberichte<br>Nachtext Massenermittlung<br>Lieferscheinaufst.                                                                                                    | <ul> <li>Zusä</li> <li>✓ Vort</li> <li>✓ Nac</li> </ul>                                          | itzlich a<br>text<br>chtext                         | zum LV ko<br>⊠ Vorkalku                                                    | pieren:<br>lation (falls vorhande | Hier braucht nur in Sonder<br>geän<br>en) Regieberic<br>Massener<br>Liefersche                          | fällen etwas<br>dert werdent<br>chte<br>mittlung<br>inaufst   | Wen       | n Sie z.B. aus meh | reren Liefersch<br>können S | Bitte ma<br>heinen eine Samm<br>ie mehrere LV's m                      | arkleren Sie minde<br>neirechnung erste<br>arkleren (siehe at  | istens e<br>llen mö               |
| Zusätzlich zum LV kopieren:       Hier braucht nur in Sonderfällen etwas<br>geändert werden!       Bitte markieren Sie mindestens et<br>geändert werden!         2 Vortext       Vorkalkulation (falls vorhanden)       Regieberichte         3 Nachtext       Massenermittlung         1 Lieferscheinaufst.       Übernahmeoptionen                                                                                                    | ätzlich zum LV kopieren:       Hier braucht nur in Sonderfällen etwas geändert werden!       Bilte markieren Sie mindestens e geändert werden!         wenn Sie z.B. aus mehreren Lieferscheinen eine Sammelrachnung erstellen mörtext       Wenn Sie z.B. aus mehreren Lieferscheinen eine Sammelrachnung erstellen mörtext         können Sie mehrere LV's markieren (siehe auch Hilferscheinaufst.       Lieferscheinaufst.                                                                                                    | Bitte markieren Sie mindestens<br>geändert werden!         Seindert werden!         Vortext         Vorkalkulation (falls vorhanden)       Regieberichte<br>Massenermittlung<br>Lieferscheinaufst         Varent       Massenermittlung<br>Lieferscheinaufst         pernahmeoptionen       Seite markieren Sie mindestens                                                                                                    | <ul> <li>Zusä</li> <li>☑ Vort</li> <li>☑ Nac</li> <li>Über</li> </ul>                            | itzlich a<br>text<br>shtext                         | zum LV ko<br>☑ Vorkalku<br>eoptionen                                       | pieren:<br>lation (falls vorhande | Hier braucht nur in Sonder<br>geän<br>en) Regieberic<br>Ø Massenerr<br>Liefersche                       | rfällen etwas<br>dert werden!<br>:hte<br>mittlung<br>inaufst. | Wen       | n Síe z.B. aus meh | reren Liefersch<br>können S | Bitte ma<br>heinen eine Samm<br>ie mehrere LV's m                      | arkieren Sie minde<br>neirechnung erste<br>aarkieren (Siehe au | istens e<br>llen mö<br>ich Hilfe  |
| Zusätzlich zum LV kopieren:       Hier braucht nur in Sonderfällen etwas<br>geändert werden!       Bitte markieren Sle mindestens of<br>geändert werden!         2 Vortext       Vorkalkulation (falls vorhanden)       Regieberichte         3 Nachtext       Massenermittlung         Lieferscheinaufst       Lieferscheinaufst                                                                                                    | ätzlich zum LV kopieren:       Hier braucht nur in Sonderfällen etwas<br>geändert werden!       Bitte markieren Sie mindestens e<br>geändert werden!         rtext       Vorkalkulation (falls vorhanden)       Regieberichte<br>Wans Sie z.B. aus mehreren Lieferscheinen eine Sammelrechnung erstellen mö<br>können Sie mehrere LV's markieren (siehe auch Hilfs<br>uber erscheinaufst.         rnahmeoptionen<br>ernativ-/Bedarfs-/Einzelpreispositionen in Normalpositionen umwandein                                                                                                    | Isätzlich zum LV kopieren: Hier braucht nur in Sonderfallen etwas<br>geändert werden/<br>Vortext ☑ Vorkalkulation (falls vorhanden)                                                                                                    | <ul> <li>Zusä</li> <li>✓ Vort</li> <li>✓ Nac</li> <li>Über</li> <li>Altre</li> </ul>             | itzlich a<br>text<br>chtext<br>rnahme<br>emativ-/Be | zum LV ko<br>☑ Vorkalku<br>coptionen<br>darfs-/Einzelpr                    | pieren:<br>lation (falls vorhande | Hier braucht nur in Sonder<br>geän<br>en) Regieberic<br>Massener<br>Liefersche<br>malpositionen umwande | rfällen etwas<br>dert werden<br>chte<br>mittlung<br>innaufst. | Wen       | n Sie z.B. aus meh | reren Liefersch<br>können S | Bitte ma<br>heinen eine Samm<br>ie mehrere LV's m                      | arkieren Sie minde<br>neirechnung erste<br>narkieren (siehe at | istens e<br>Ilen mö<br>Jich Hilfe |
| Zusätzlich zum LV kopieren:       Hier braucht nur in Sonderfällen etwas<br>geändert verden!       Bilte markieren Sie mindestens ein<br>geändert verden!         2 Vortext       Vorkakkulation (falls vorhanden)       Regieberichte         2 Nachtext       Massenermittlung         Lieferscheinaufst       Lieferscheinaufst         Dbernahmeoptionen       Alternativ-/Bedarfs-/Einzelpreispositionen in Normalpositionen umwandeln         Mengenspalte (samt Direkt-Mengenberechnung) löschen       2                                                                                                    | ätzlich zum LV kopieren:       Hier braucht nur in Sonderfällen etwas<br>geändert werden!       Bilte markieren Sie mindestens e         rtext       ☑ Vorkalkulation (falls vorhanden)       ☐ Regieberichte<br>☑ Massenermittlung       Wenn Sie z.B. aus mehreren Lieferscheinen eine Sammeirschnung erstellen mörkönnen Sie mehrere LV's markieren (siehe auch Hilfe         rnahmeoptionen<br>emativ-/Bedarfs-/Einzelpreispositionen in Normalpositionen umwandeln<br>moensnalte (samt Direkt Mengenberechnung) löschen       2                                                                                                    | Isätzlich zum LV kopieren: Hier braucht nur in Sonderfallen etwas<br>.geändert werden!<br>Vortext Vorkalkulation (falls vorhanden) Regieberichte<br>Nachtext Massenermittlung<br>Lieferscheinaufst.<br>Dernahmeoptionen<br>Alternativ-/Bedarfs-/Einzelpreispositionen in Normalpositionen umwandeln<br>Mengenspalte (samt Direkt-Mengenberechnung) löschen<br>2 Starten der Datenübernahme                                                                                                    | <ul> <li>Zusä</li> <li>✓ Vort</li> <li>✓ Nac</li> <li>Übel</li> <li>Atte</li> <li>Met</li> </ul> | itzlich a<br>text<br>chtext<br>rnahme<br>emativ-/Be | zum LV ko<br>☑ Vorkalku<br>coptionen<br>darfs-/Einzelpr<br>darfs-/Einzelpr | pieren:<br>lation (falls vorhande | Her braucht nur in Sonder<br>geän<br>en) Regieberic<br>Massener<br>Liefersche<br>malpositionen umwande  | fällen etwas<br>dert werdeni<br>chte<br>mittlung<br>inaufst   | Wen       | n Sie z.B. aus meh | reren Liefersci<br>können S | Bitte ma<br>heinen eine Samm<br>ie mehrere LV's m<br><b>ler Datenü</b> | arkleren Sie minde<br>neirechnung erste<br>arkleren (siehe at  | istens e<br>lien mö<br>ich Hilfe  |

4. Wählen Sie das LV aus, das in die nächste Abschlagsrechnung übernommen werden soll und klicken unten rechts auf "Starten der Datenübernahme". Damit die nächste Abschlagsrechnung kumuliert weitergeführt werden kann, wählen Sie immer die letzte Abschlagsrechnung aus, die Sie in dem Auftrag erstellt hatten.

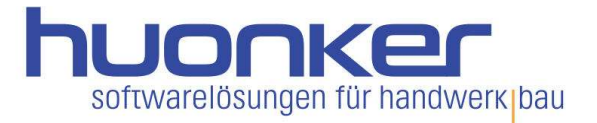

6. Damit die übernommene Abschlagsrechnung unter "Summen/Zuschläge/AZ's" automatisch eingetragen wird, wählen Sie im Fenster "Quellrechnung bei Zielrechnung als AZ eintragen?" das Feld "Normalfall" "Als weiterführende Abschlagrechnung oder Schlussrechnung behandeln".

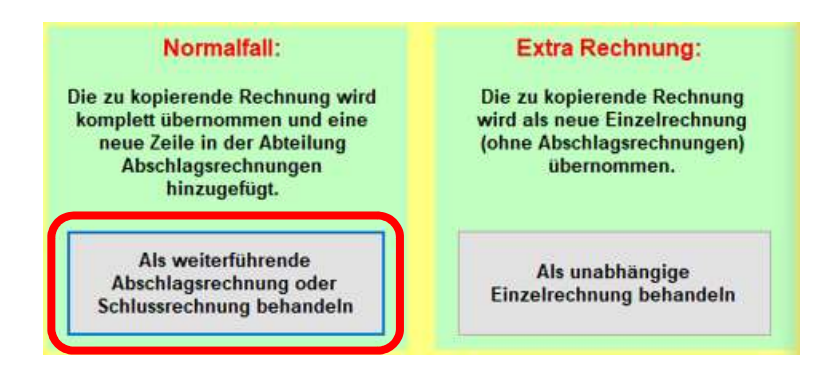

- 7. Die bisher erstellte Abschlagsrechnung wird automatisch unter "Summen/Zuschläge/AZ's" eingetragen und von der "Bruttosumme" abgezogen. Auf der Rechnung steht nun die "Rest Nettosumme". Die Schlussrechnung erstellen Sie auf dieselbe Art, wie eine Abschlagsrechnung. Sie übernehmen auch hier die Daten der letzten Abschlagsrechnung.
- 8. Die bisher erstellte Abschlagsrechnung oder Abschlagsrechnungen werden automatisch unter "Summen/Zuschläge/AZ's" eingetragen und von der "Bruttosumme" abgezogen. Auf der Rechnung steht nun die "(Rest-) Rechnungs-Summe".

| 🙀 037 - BauFaktura - Basisfe | nster Kunde: Max M | ustermann;    | Auftrag: Muste | rauftrag     | LV: Abschlagsrechnung | 1             |                |               | <u> </u>   |                         |
|------------------------------|--------------------|---------------|----------------|--------------|-----------------------|---------------|----------------|---------------|------------|-------------------------|
| Kunden/Aufträge B            | Bearbeiten/Kopiere | n Funktion    | en Sonsti      | ges 🔀        | Einstellungen H       | Hilfe/Info    | 达 Ende         |               |            |                         |
| D III (d)                    | 🔲 🦉                | 1.            | 8 🚺            |              |                       | R 🕬           |                |               | $\bigcirc$ | [                       |
| Adresse/Kopf/Vortext         | LV-Aufstellung     | Summen        | /Zuschläge/A2  | Z's Nac      | htext Skonto/Za       | hlungsbed./Se | onstiges D     | vucken/Faxen/ | EMail      |                         |
| Alle LV-Positionen be        | erücksichtigen     | O Nur I       | markierte LV-P | ositionen be | rücksichtigen         |               | Land (f. Währu | ing): Deutsch | land       | ~                       |
|                              |                    |               | Text des Zu-   | /Abschlags   | Prozent / Pauschal    | Wert          |                |               |            |                         |
| Zu-/Abschlag 1:              | 678.263,43         |               |                | ~            | Prozentual ~          |               | %              |               | 67         | 8.263, <mark>4</mark> 3 |
| Zu-/Abschlag 2:              | 678.263,43         | aus NS        |                | ~            | Prozentual ~          |               | %              |               | 67         | 8.263, <mark>4</mark> 3 |
| Zu-/Abschlag 3:              | 678.263,43         | aus NS        |                | ~            | Prozentual ~          |               | %              |               | 67         | 8.263, <mark>4</mark> 3 |
| Teilanforderung:             | 678.263,43         |               |                |              |                       |               | ~ %            |               | 67         | 8.263,43                |
| MwSt-Standard:               | 678.263,43         |               | Nettorech      | nung ausste  | llen (§13b UStG)      | 19,00         | ~ %            | 128.870,05    | 80         | 7.133,48                |
| MwSt-Ermässigt:              | MwSt-Ermässigt:    |               |                |              |                       | 7,00          | - %<br>- %     |               | 80         | 7.133.48                |
|                              |                    |               |                |              |                       |               |                | Rundungszusch | nlag auf M | lwSt.                   |
| Brutto-Zu-/Abschl 1          | 807 133 48         |               | -              | ~            | Prozentual            |               | 0/6            |               | 80         | 7 133 48                |
| Brutto-Zu-/Abschl 2          | 807 133 48         |               |                | ~            | Prozentual ~          |               | ]%             |               | 80         | 7 133 48                |
| bratto Ed h booth. E.        |                    |               |                |              |                       | 35            |                |               |            |                         |
|                              |                    |               |                |              |                       |               | Bruttos        | summe:        | 80         | 7.133,48                |
| Abzuziehende Abso            | chlagsrechnunge    | en:           |                |              |                       |               |                | Autom. Mws    | StBerechn  | ung                     |
| Lfd Referenz                 | Rechn-Bezeichr     | nung          | Rechn-Nr       | Re-Datun     | n Re-Netto            | Re-MwSt       | Re-Brutto      | Korr.Netto    | Korr.M     | wSt                     |
| F 1                          | Abschlagsrechnu    | ung 1         | 00040          | 02.04.2018   | 632901,20             | 120251,23     | 753152,43      |               |            |                         |
| •                            |                    |               |                |              |                       |               |                |               |            |                         |
|                              |                    |               |                |              |                       |               |                |               |            |                         |
|                              |                    |               |                |              |                       |               |                |               |            |                         |
|                              |                    |               |                |              |                       |               |                |               |            |                         |
| <                            |                    |               | 1 17           |              |                       | _             |                |               |            | >                       |
| 5 III (0                     | () AZ a            | us Auftrag ho | len            | Summenan:    | zeige AZ's            | (Rest-        | ) Rechnungs-   | Summe:        | 53         | .981,05                 |
|                              |                    |               |                |              |                       |               |                |               |            |                         |

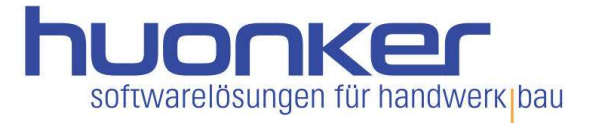

9. Die Schlussrechnung erstellen Sie auf dieselbe Art, wie eine Abschlagsrechnung. Sie übernehmen auch hier die Daten der letzten Abschlagsrechnung.

Beispieldarstellung:

|                                         |                                                                                                    |            |              |            | 22         |
|-----------------------------------------|----------------------------------------------------------------------------------------------------|------------|--------------|------------|------------|
| Musterauftrag                           |                                                                                                    | 44.04      | 0040         | On ites O  |            |
| Schlussrechnung                         | N Hereiter                                                                                                    | 11.04.     | 2018         | Selte: 2   | 070 000 40 |
|                                         | Nettosumme                                                                                                    |            |              | £          | 6/8.263,43 |
|                                         | MwSt.                                                                                                    | 19,00 %    | von 678.263  | 3,43 €     | 128.870,05 |
|                                         | Bruttosumme                                                                                                    |            |              | €          | 807.133,48 |
|                                         | and the second second second second second second second second second second second second second second second |            |              |            |            |
| Abzuglich bereits vereinnahmter Abschla | gszahlungen:                                                                                                    |            | -            | -          |            |
| Lfd AZ-Bezeichnung                      | Re-Nr.                                                                                                    | Re-Datum   | Re-Netto     | Re-MwSt.   | Re-Brutte  |
| 1 Abschlagsrechnung 1                   | 00040                                                                                                    | 02.04.2018 | 632.901,20   | 120.251,23 | 753.152,43 |
| Summen der Abschlagsrechnungen          |                                                                                                    |            | 632.901,20   | 120.251,23 | 753.152,43 |
| Das ergibt folgende Endsummen:          |                                                                                                    | R          | est-Nettosun | nme ŧ      | 45.362,23  |
|                                         |                                                                                                    |            | Rest-M       | wSt.       | € 8.618,82 |
|                                         |                                                                                                    |            |              |            |            |

Einige ausführliche Videos zur Anwendung der Abschlagsrechnung finden Sie hier:

Pauschale, nicht kumulierte Abschlagsrechnungen:

https://www.youtube.com/watch?v=DbyIEhhas1M

Kumulierte Abschlagsrechnungen mit Aufmaß:

https://www.youtube.com/watch?v=Ue7bxvvieO8

nicht kumulierten Abschlagszahlungen mit Aufmaß und einer Schlussrechnung:

https://www.youtube.com/watch?v=DROUc8jvrll

Haben Sie noch weitere Fragen zu BauFaktura oder allgemein zu unseren Produkten? Rufen Sie uns an. Unter der Telefonnummer 0 74 28 - 94 02 - 300 beraten wir Sie gerne. Oder senden Sie uns eine E-Mail an: vertrieb@huonker.de

Freundlich grüßt aus Dormettingen Ihr Team der Huonker Softwaretechnik GmbH & Co. KG

P.S. Wir sind auch auf Facebook und YouTube unter Huonker Softwaretechnik